# Sitecore-Commerce-Docs Documentation

Release 8.2

**Brad Christie** 

October 04, 2016

#### Contents

| 1 | Intro | duction 3                       |
|---|-------|---------------------------------|
|   | 1.1   | What is Sitecore Commerce?    3 |
|   | 1.2   | Target Audience         3       |
|   | 1.3   | System Requirements             |
| 2 | Getti | ng Started 5                    |
|   | 2.1   | Prerequisites                   |
|   | 2.2   | Installing Requirements         |
|   | 2.3   | Installing Sitecore             |
|   | 2.4   | Next Steps                      |
| 3 | Tuto  | rials 15                        |
|   | 3.1   | Installing Commerce Server      |
|   | 3.2   | Installing Commerce Connect     |
| 4 | Appe  | andices 37                      |
|   | 4.1   | Software                        |
|   | 4.2   | Terms and Concepts              |

This documentation is designed to provide help and clarification about the Sitecore Commerce suite of products. These guides assume you're performing an install on a single server.

**Attention:** This documentation assumes you have a level of comfort with Sitecore as a product (including acquiring, installing and setting it up as a standalone product). If that isn't the case, please consider signing up for a training course to familiarize yourself.

Attention: This documention is incomplete and should be considered a work in progress.

# Introduction

This guide will walk you through the necessary steps to install and run Sitecore with the Commerce products.

# 1.1 What is Sitecore Commerce?

#### By Brad Christie

A suite of e-commerce products integrated with Microsoft Dynamics Retail AX and the Sitecore Experience Platform, or deployed as a stand-alone solution. Includes The Connect module for integrating 3rd party commerce platforms.

## 1.2 Target Audience

#### By Brad Christie

This guide is designed to target Sitecore Certified Developers and those with prior Sitecore experience.

# **1.3 System Requirements**

By Brad Christie

- Hardware (Minimum) Requirements
  - 2.5Ghz processor
  - 8GB RAM
  - NTFS File System with 3GB of free space
- Supported Operating Systems
  - Windows 10
  - Windows Server 2012 R2
  - Windows Server 2012
  - Windows Server 2008 R2 SP1
  - Windows 8.1
  - Windows 7 SP1

- Supported Web Servers
  - IIS 10
  - IIS 8.5
  - IIS 8.0
  - IIS 7.5
- Server Requirements
  - Supported Databases
    - \* SQL Server 2014
    - \* SQL Server 2012 SP1
    - \* SQL Server 2008 R2
  - ASP.NET 4.5 (MVC 5)
  - Microsoft .NET Framework v4.5.1 or above

# **Getting Started**

#### By Brad Christie

Before we can begin, please ensure Sitecore is installed. This section briefly outlines the necessary steps to do so.

#### Sections

- Prerequisites
- Installing Requirements
  - Installing IIS
  - Installing SQL Server
  - Installing MongoDB
- Installing Sitecore
  - Installing via Installer
  - Installing via Sitecore Instance Manager
  - Installing via Archive
- Next Steps

# 2.1 Prerequisites

Sitecore requires the following be setup on your system (or available locally):

- IIS
- Microsoft SQL Server
- MongoDB

Also, ensure you have the following files, which can be found in the Software Appendix, locally:

- Sitecore
- Sitecore License

# 2.2 Installing Requirements

This section details how to get a system with the base requirements setup.

### 2.2.1 Installing IIS

Before we can begin, ensure IIS is installed and running on your system. We'll also want to include development features allowing Sitecore to modify the web.config file <handlers>. To do so, please goto the application manager and select *Turn Windows Features On or Off*.

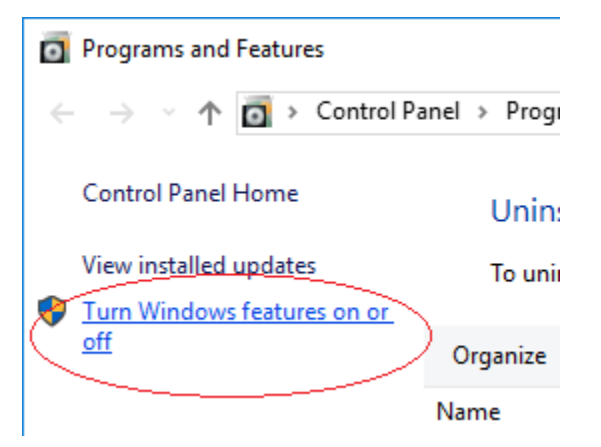

Next, select the checkbox next to Internet Information Services.

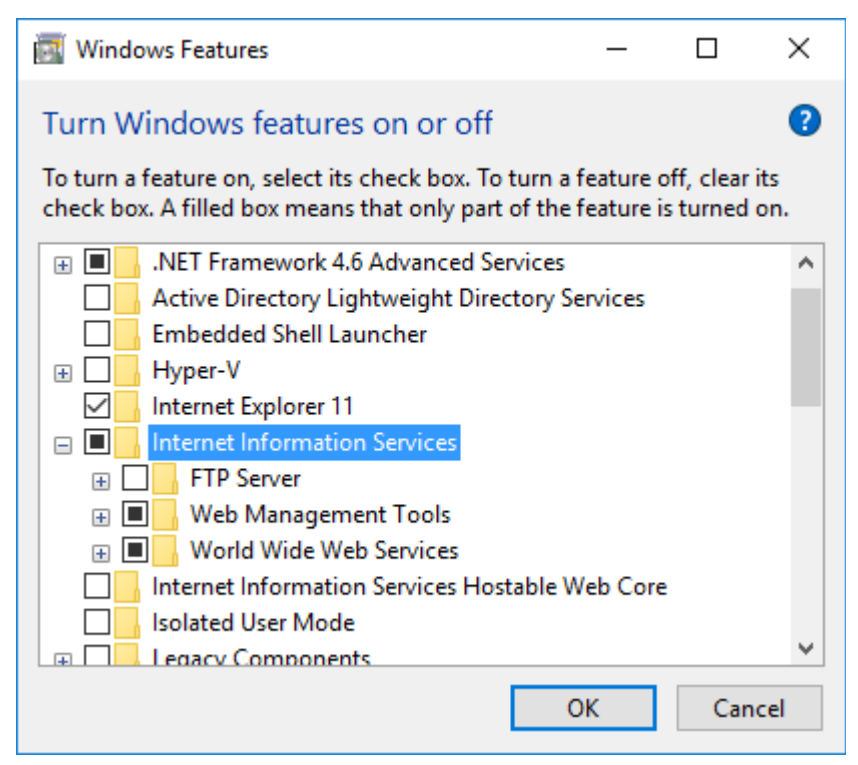

Also, expand to and select the checkbox next to *Internet Information Services*  $\rightarrow$  *World Wide Web Services*  $\rightarrow$  *Application Development Features*  $\rightarrow$  *ASP.NET* 4.6.

| 📷 Windows Features                                                                                     | —                          |                             | ×          |
|----------------------------------------------------------------------------------------------------|----------------------------|-----------------------------|------------|
| Turn Windows features on or off                                                                        |                            |                             | ?          |
| To turn a feature on, select its check box. To turn check box. A filled box means that only part of th | a feature (<br>e feature i | off, clear i<br>is turned ( | its<br>on. |
| Internet Information Services                                                                          |                            |                             | ^          |
| FTP Server                                                                                             |                            |                             |            |
| 🗄 🔳 📙 Web Management Tools                                                                             |                            |                             |            |
| 🖃 🔳 📙 World Wide Web Services                                                                          |                            |                             |            |
| 🖃 🔳 📙 Application Development Featu                                                                    | ires                       |                             |            |
| .NET Extensibility 3.5                                                                                 |                            |                             |            |
| .NET Extensibility 4.6                                                                                 |                            |                             |            |
| Application Initialization                                                                             |                            |                             |            |
| ASP                                                                                                    |                            |                             |            |
| ASP.NET 3.5                                                                                            |                            |                             |            |
| ASP.NET 4.6                                                                                            |                            |                             |            |
|                                                                                                    |                            |                             | ¥          |
|                                                                                                    | ОК                         | Can                         | cel        |

Finally, click OK and start the installation.

### 2.2.2 Installing SQL Server

Download Microsoft SQL Server and follow setup instructions.

#### Todo

Incomplete.

### 2.2.3 Installing MongoDB

Download *MongoDB* and follow the setup instructions. Next, either run MongoDB as a stand-alone application as necessary (by executing mongod.exe on-demand), or setup a working environment and run MongoDB as a Windows Service by running commands similar to the following:

```
@ECHO OFF
REM Root directory to store database and log files to
SET MONGOD_DIR=C:\data
REM Create the directory if it doesn't already exist
IF NOT EXIST "%MONGOD_DIR%" (
    MKDIR "%MONGOD_DIR%"
)
REM Navigate to that directory
PUSHD "%MONGOD_DIR%"
```

```
REM Create database and log sub-directories
IF NOT EXIST "db" MKDIR db
IF NOT EXIST "log" MKDIR log
REM Begin setting up the configuration to use the above directories
REM and sub-directories, but only if we don't already have a config
REM file.
SET CFG=%MONGOD_DIR%\mongod.cfg
IF NOT EXIST "%CFG%" (
 ECHO systemLog:>>%CFG%
 ECHO destination: file>>"%CFG%"
 ECHO path: %CD%\log\mongod.log>>"%CFG%"
 ECHO storage:>>"%CFG%"
 ECHO dbPath: %CD%\db>>"%CFG%"
)
POPD
REM Begin the setup; Instruct mongo to use the cfg file and directories
REM to store all data while it's ran as a service.
mongod --config "%CFG%" --install
REM Configure the service as auto-start.
sc config MongoDB start= delayed-auto
REM Start the windows service.
NET START MongoDB
POPD
```

### 2.3 Installing Sitecore

Next, we need to install Sitecore. Please make sure you have the following files and/or pieces of information handy before proceeding:

- Sitecore License
- Connection details to your SQL database.
- · Connection details to your MongoDB database.

#### 2.3.1 Installing via Installer

- 1. Extract the . zip file containing the installer to the directory of your choice.
- 2. Start the exe and follow the steps provided
  - 1. Begin installation by clicking next

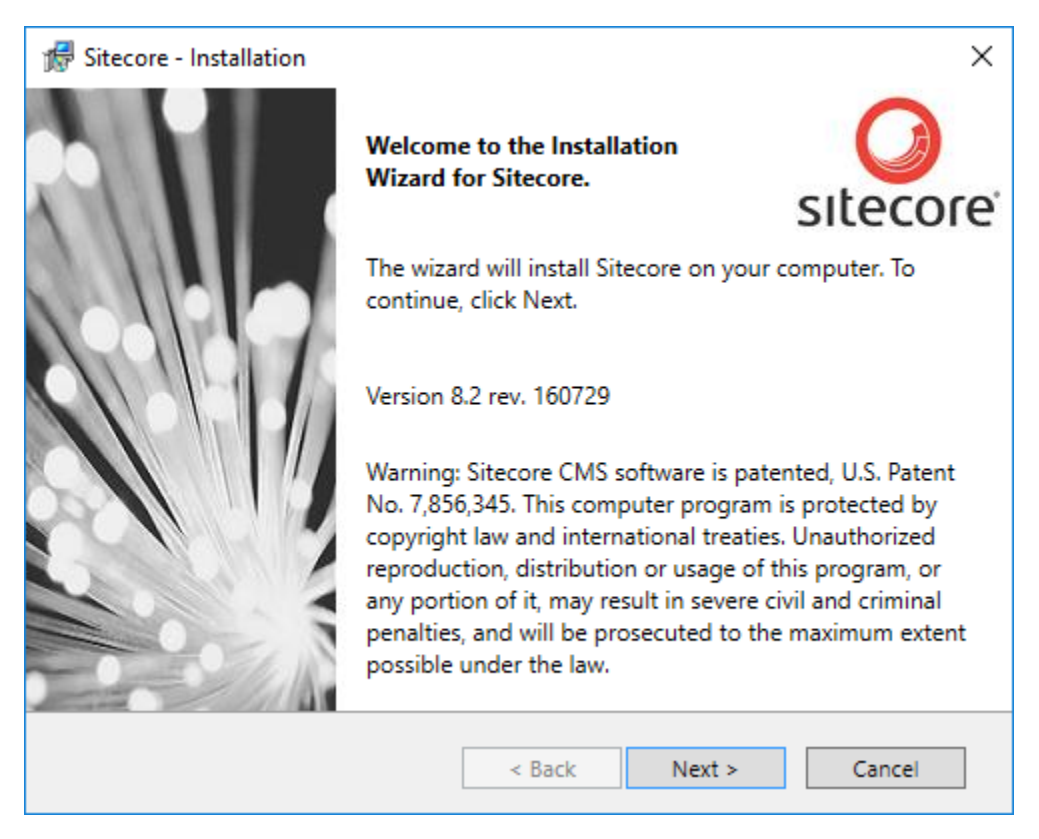

2. Agree to the terms of the license agreement, then click next

| 🖟 Sitecore - Installation                                                                                                    | ×                |
|----------------------------------------------------------------------------------------------------|------------------|
| License Agreement<br>Read the license agreement carefully.                                                                                                    |                  |
| Please note that if you are an existing or new licensee or Siteco<br>Solution Partner with a valid agreement to use the Sitecore Softwa<br>("Existing Agreement"), the below license agreement is not intended<br>in any way modify or replace your Existing Agreement. If your Existi<br>Agreement conflicts with the below license agreement, the terms<br>your Existing Agreement will prevail. | ore Are to ng of |
| Sitecore License Agreement<br>LICENSEE'S USE OF THE SITECORE SOFTWARE IS SUBJECT T<br>LICENSEE'S FULL ACCEPTANCE OF THE TERMS, CONDITION<br>DISCLAIMERS AND LICENSE RESTRICTIONS SET FORTH IN TH                                                                                                    | TO<br>IS, y      |
| I accept the terms in the license agreement.      I do not accept the terms in the license agreement.                                                                                                    | int              |
| < Back Next > Canc                                                                                                    | :el              |

3. Select Complete installation, then click next

| Installation Type<br>Select the type of installation that you want to install.                                                                                                    |
|----------------------------------------------------------------------------------------------------|
| Complete<br>Install the Sitecore client and databases on this computer.                                                                                                    |
| <ul> <li>Database Only         Install the Sitecore databases on this computer. This is suitable for database servers that are accessed by Sitecore clients.     </li> <li>Client Only         Install the Sitecore clients are this computer. This is suitable for Sitecore clients.     </li> </ul> |
| Install the Sitecore client on this computer. This is suitable for Sitecore clients that access database servers.           < Back                                                                                                    |

4. Give the instance a name, then click next

| 🖟 Sitecore - Installation                                                                                           | $\times$ |
|----------------------------------------------------------------------------------------------------|----------|
| Instance Name<br>Give this new instance of Sitecore a unique name.                                                  | b        |
| Instance Name: sc82r160729                                                                                          | ]        |
| NOTE: This name identifies this instance of the application. It is also the default hostname of an IIS6 + Web site. |          |
| < Back Next > Cancel                                                                                                |          |

5. Select a valid license file, then click next

| 🐕 Sitecore - Installation X                               |                                            |  |  |  |  |
|-----------------------------------------------------------|--------------------------------------------|--|--|--|--|
| License File<br>Select a valid license file for Sitecore. |                                            |  |  |  |  |
| License File:                                             | C:\Users\sitecore\AppData\Roaming\S Browse |  |  |  |  |
| EXPIRATION DATE                                           | 6/30/2017 12:00:00 AM                      |  |  |  |  |
| VERSION                                                   | 8                                          |  |  |  |  |
| ADDRESS                                                   |                                            |  |  |  |  |
| COMPANY                                                   |                                            |  |  |  |  |
| COUNTRY ISO                                               | US                                         |  |  |  |  |
| RESELLER                                                  |                                            |  |  |  |  |
| PURPOSE                                                   |                                            |  |  |  |  |
| LICENSEE                                                  | Temp CEP June 30th 2017                    |  |  |  |  |
|                                                           |                                            |  |  |  |  |
|                                                           | < Back Next > Cancel                       |  |  |  |  |

6. Enter SQL Server credentials, then click next

| 🐕 Sitecore - Installation X                                                                                                    |           |        |        |                                  |  |
|----------------------------------------------------------------------------------------------------|-----------|--------|--------|----------------------------------|--|
| Database Server<br>Select the database server and authentication method to use.                                                                                                    |           |        |        |                                  |  |
| Select the appropriate database vendor: SQL Server                                                                                                    |           |        |        |                                  |  |
| Select the database server from a list or click Browse to select the database server<br>from a list of all the available database servers. Select the login to use and enter<br>the password for that login. |           |        |        | database server<br>use and enter |  |
| (local)                                                                                                    |           |        | ~      | Browse                           |  |
| Login ID:                                                                                                    | sa        |        |        |                                  |  |
| Password:                                                                                                    | •••••     | ,      |        |                                  |  |
| For more options, click                                                                                                    | Advanced. |        |        | Advanced                         |  |
|                                                                                                    |           | < Back | Next > | Cancel                           |  |

7. Select install location, then click next

| 🖟 Sitecore - Installation                                                                                                    | ×        |  |  |  |
|----------------------------------------------------------------------------------------------------|----------|--|--|--|
| Destination Folder<br>Select the location where Sitecore will be installed. Click Change to install<br>Sitecore in a different location. |          |  |  |  |
| Install Sitecore in:                                                                                                    |          |  |  |  |
| C:\Inetpub\wwwroot\sc82r160729                                                                                                    | Change   |  |  |  |
|                                                                                                    |          |  |  |  |
|                                                                                                    |          |  |  |  |
|                                                                                                    |          |  |  |  |
|                                                                                                    |          |  |  |  |
| For more options, click Advanced.                                                                                                    | Advanced |  |  |  |
| < Back Next >                                                                                                    | Cancel   |  |  |  |

8. Give the website a name, then click next

| 🕼 Sitecore - Installation              |               | ×        |
|----------------------------------------|---------------|----------|
| IIS Web Site<br>Create a new Web site. |               | O        |
| Web Site Name: sc82r160729             |               |          |
|                                        |               |          |
|                                        |               |          |
| For more options, click Advanced.      |               | Advanced |
|                                        | < Back Next > | Cancel   |

9. Review everything and confirm accuracy, then click next

| 🖟 Sitecore - Installation                                  | ×                                              |
|------------------------------------------------------------|------------------------------------------------|
| Ready to Install Sitecore                                  |                                                |
| Review the options you selected. Clic<br>install Sitecore. | k Back to change an option or click Install to |
| Option:                                                    | Value:                                         |
| Instance Name:                                             | sc82r160729                                    |
| License File:                                              | C:\Users\sitecore\AppData\Roaming\Sitecore`    |
| Database Server:                                           | (local)                                        |
| Destination Folder:                                        | C:\Inetpub\wwwroot\sc82r160729                 |
| Web Site Name:                                             | sc82r160729                                    |
| <                                                          | >                                              |
|                                                            |                                                |
|                                                            | < Back Install Cancel                          |

10. Finished.

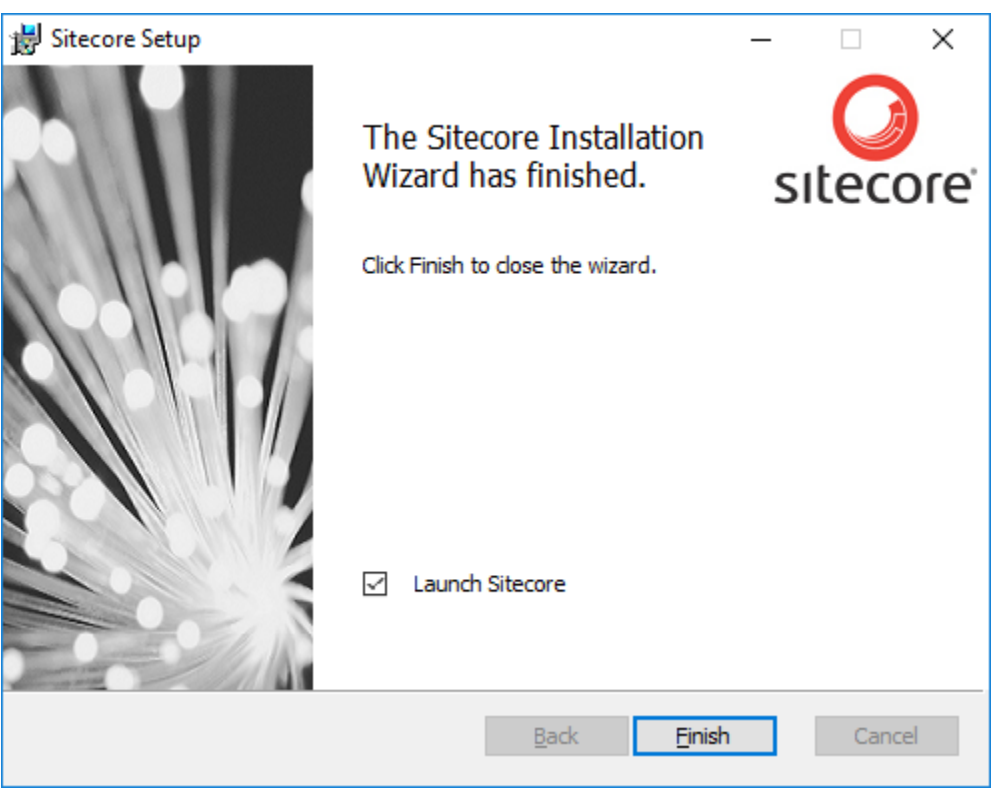

Hint: It's a good idea to select "Launch Sitecore" before exiting to confirm everything went

| ) ☆  🙂 |
|--------|
|        |
|        |
|        |
|        |
|        |
|        |
|        |
|        |
|        |
|        |
|        |
|        |

well. If there weren't any errors, you should see:

### 2.3.2 Installing via Sitecore Instance Manager

#### Todo

Incomplete, but you're obviously a power user if you're using SIM-you'll do fine. ;-)

### 2.3.3 Installing via Archive

#### Todo

Incomplete, but you're a computer guru. You should be writing this, not me.

# 2.4 Next Steps

• Installing Commerce Connect

# **Tutorials**

# 3.1 Installing Commerce Server

#### By Brad Christie

This article walks you through installing Commerce Server.

#### Sections:

- Prerequisites
- Pre-Installation
- Installation
- Pre-Configuration
  - Accounts and Roles
    - \* Commerce Server User and Service Accounts
    - \* Commerce Server Groups and Account Assignments
    - \* Commerce Server Web Application Accounts
- Configuration
- More Information

### 3.1.1 Prerequisites

Before beginning this guide ensure you've followed our Getting Started guide. Also, make sure you've downloaded *Commerce Server* locally.

### 3.1.2 Pre-Installation

Commerce Server requires Windows Identity Foundation to be installed. To do so, please goto the application manager and select "Turn Windows Features On or Off".

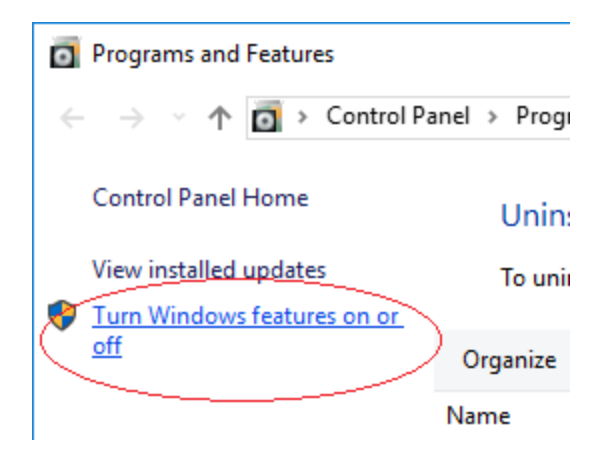

Next, select the checkbox next to Windows Identity Foundation

| 📷 Windows Features                                                                                                    | —       |     | $\times$ |  |  |
|----------------------------------------------------------------------------------------------------|---------|-----|----------|--|--|
| Turn Windows features on or off                                                                                                    |         |     | ?        |  |  |
| To turn a feature on, select its check box. To turn a feature off, clear its check box. A filled box means that only part of the feature is turned on. |         |     |          |  |  |
| Simple TCPIP services (i.e. echo, daytim                                                                                                    | ne etc) |     | ^        |  |  |
| SMB 1.0/CIFS File Sharing Support                                                                                                    |         |     |          |  |  |
| Telnet Client                                                                                                    |         |     |          |  |  |
| TFTP Client                                                                                                    |         |     |          |  |  |
| Windows Identity Foundation 3.5                                                                                                    |         |     |          |  |  |
| 🗄 🗹 📙 Windows PowerShell 2.0                                                                                                    |         |     |          |  |  |
| 🗉 🔲 Windows Process Activation Service                                                                                                    |         |     |          |  |  |
| Windows TIFF IFilter                                                                                                    |         |     |          |  |  |
| Work Folders Client                                                                                                    |         |     |          |  |  |
| XPS Services                                                                                                    |         |     |          |  |  |
| XPS Viewer                                                                                                    |         |     |          |  |  |
|                                                                                                    |         |     | ~        |  |  |
|                                                                                                    | ОК      | Can | cel      |  |  |

Tip: Why WIF? Because if you don't, you'll see an error while installing letting you know it's required.

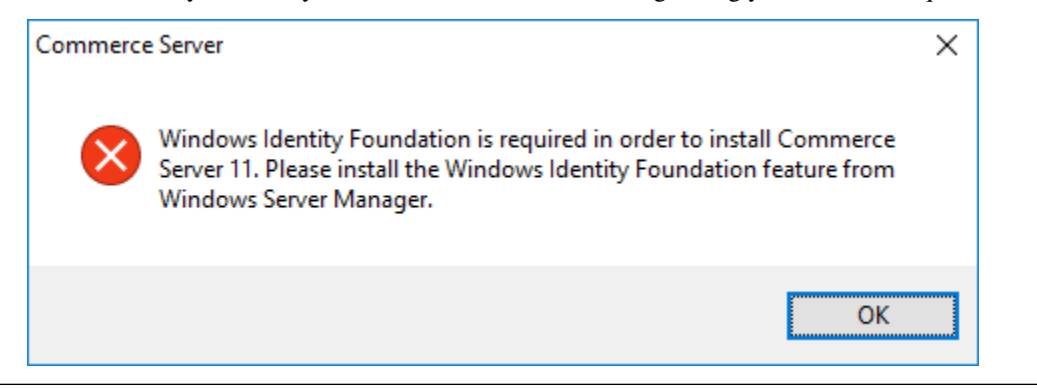

 $\times$ Windows Features 2 Turn Windows features on or off To turn a feature on, select its check box. To turn a feature off, clear its check box. A filled box means that only part of the feature is turned on. Internet Information Services  $\wedge$ FTP Server **⊕** □ Web Management Tools IIS 6 Management Compatibility  $\square$ IIS 6 Management Console IIS 6 Scripting Tools П IIS 6 WMI Compatibility  $\square$ IIS Metabase and IIS 6 configuration compatibility  $\overline{}$ IIS Management Console IIS Management Scripts and Tools  $\square$ IIS Management Service < | > OK Cancel

Also, select the checkbox next to IIS Metabase and IIS 6 configuration compatibility

**Tip:** Why Metabase & IIS 6 compatibility? Because if you don't you'll see an error in the install phase regarding access to iisadmin.

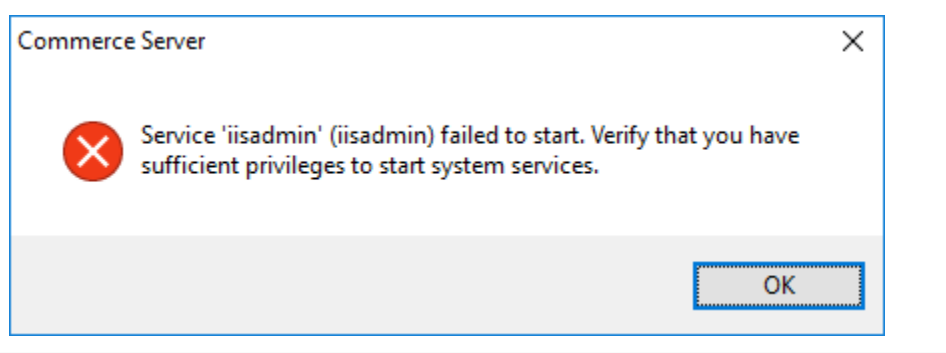

### 3.1.3 Installation

1. Run the installer, and click install

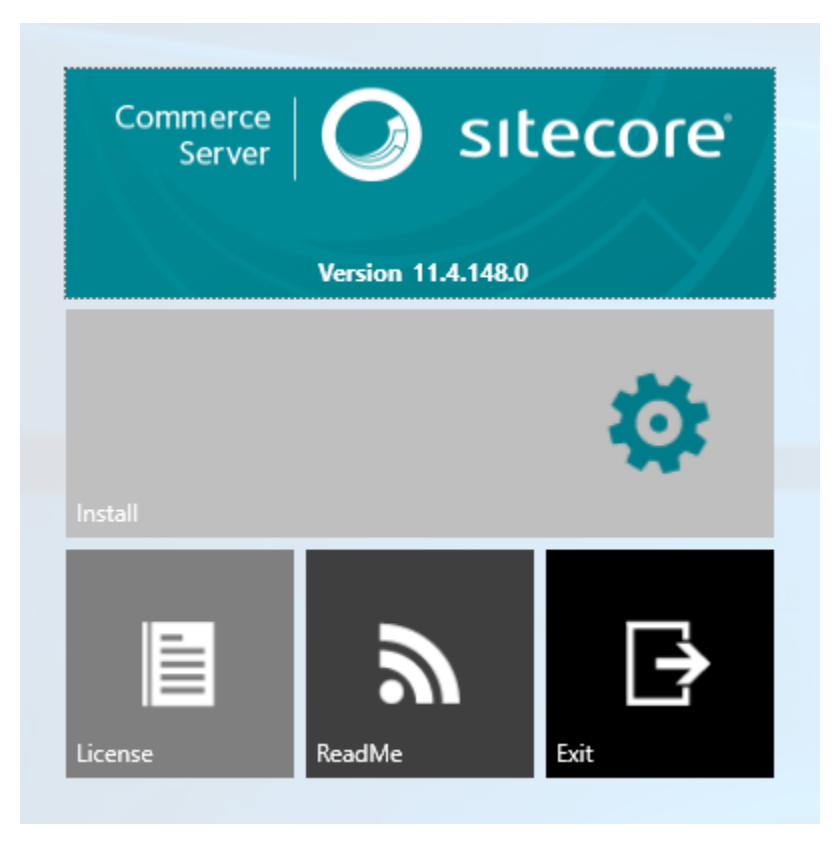

2. Agree to the terms of the license agreement, then click OK

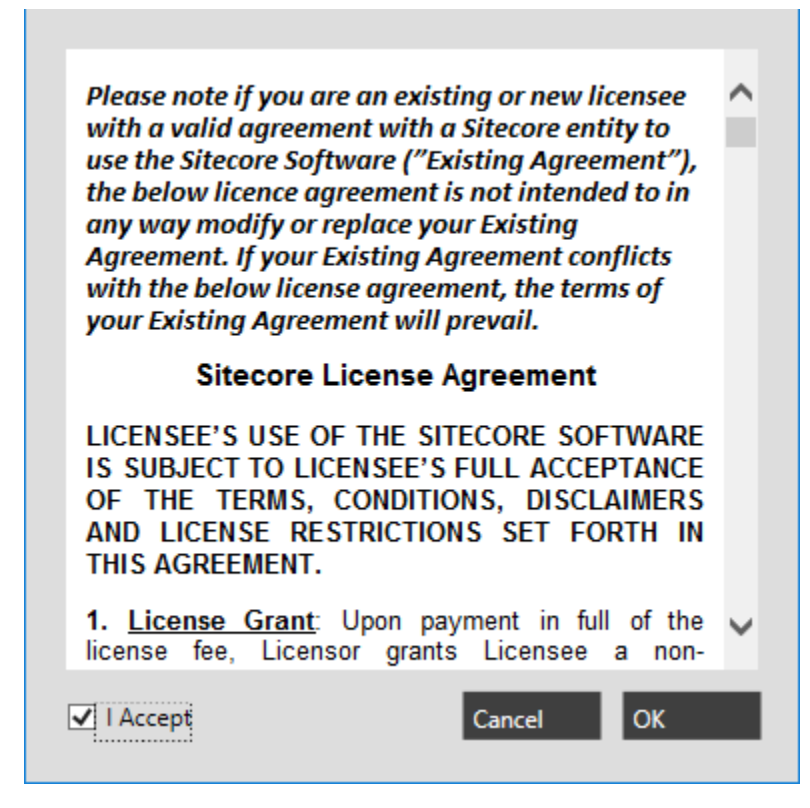

3. Once finished, the configuration window will appear. At this point you may either continue on (and continue on from the **Pre-Configuration** section below), or close it and return back to it later.

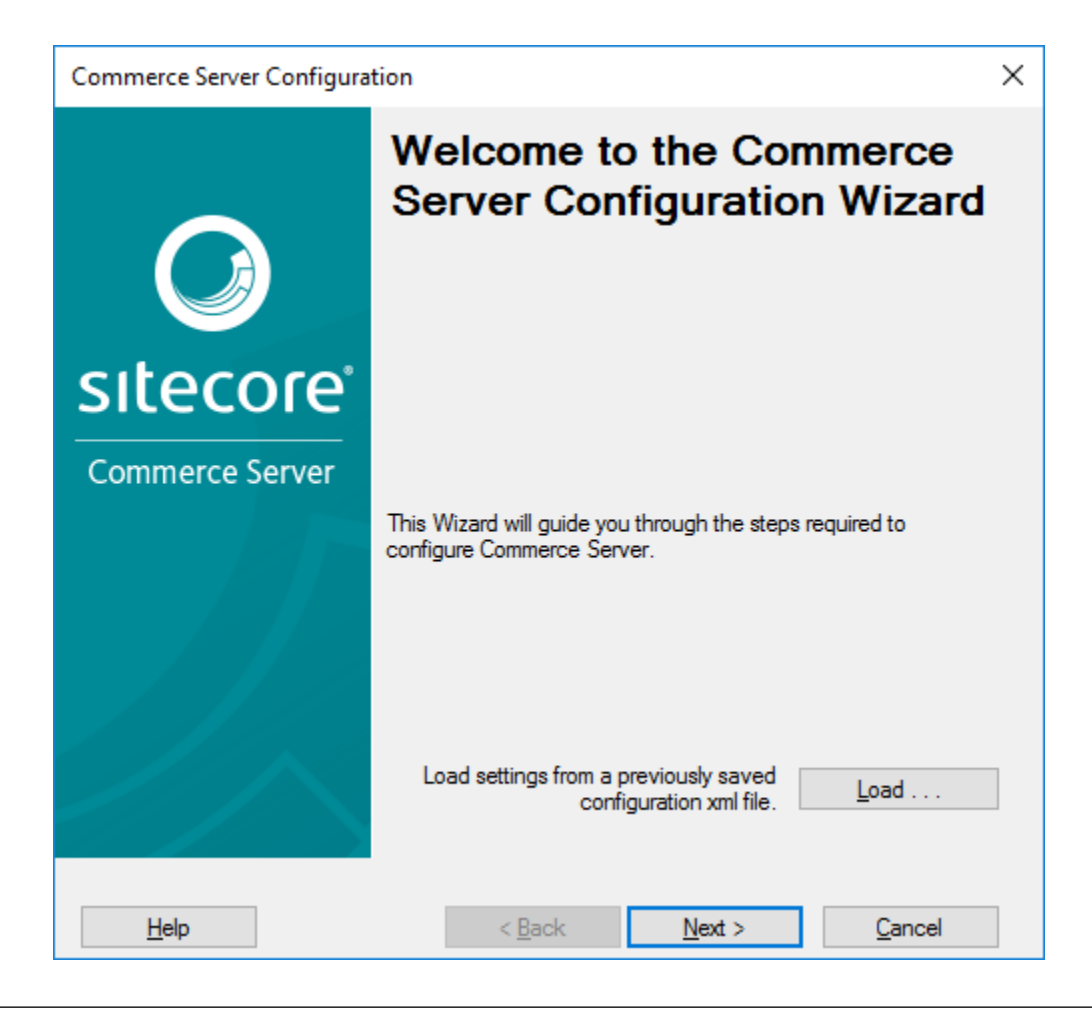

**Tip:** Though configuration is kicked off immediately after an install, it can be picked back up again. Simply close the configuration window and go about your business. When you're ready, you can access it again using "Configuration Wizard" located under "Commerce Server" in your start menu.

4. Sitecore Commerce Server is now installed.

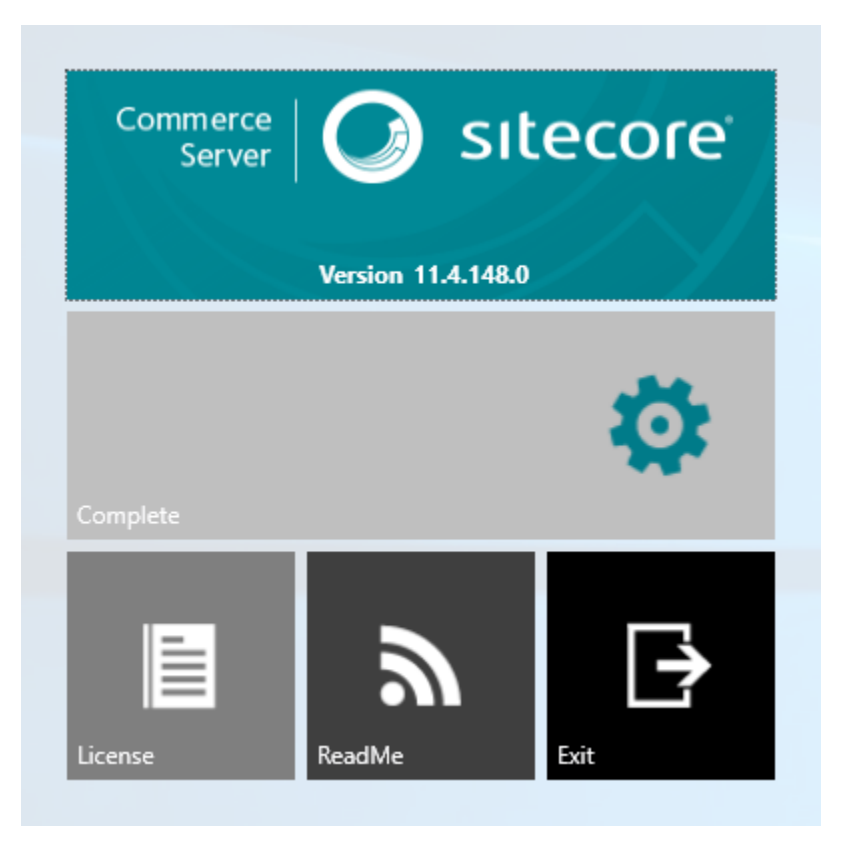

### 3.1.4 Pre-Configuration

#### Accounts and Roles

This topic provides a summary of the user accounts and groups that you create. In a multi-server deployment, Sitecore Commerce accounts and user groups must be created on the domain controller. In a single-server deployment, you can create these accounts and groups on the computer where Sitecore Commerce is installed. For the internal test and development environments, create the same accounts and groups that you create for the data domain in the production environment.

In a multi-computer deployment, Sitecore Commerce accounts and user groups must be created on the domain controller. In a single-server deployment, you can create these accounts and groups on the computer where Sitecore Commerce is installed. For the internal test and development environments, create the same accounts and groups that you create for the data domain in the production environment.

See the following sections for the account and group requirements for each of these areas:

- Commerce Server User and Service Accounts
- Commerce Server Groups and Account Assignments
- Additional User Groups for Granular Security
- SQL Server Database Instances, Accounts, and Role User Mappings

#### **Commerce Server User and Service Accounts**

The following table lists the accounts that are created or that you create when you install the prerequisite software. You must create the <CS Installer>, <CS Staging User>, CSLOB, and RunTimeUser accounts before you install *Commerce* 

| Account                                                                                                    | Description                        | Windows User Group(s)             | SQL               |
|----------------------------------------------------------------------------------------------------|------------------------------------|-----------------------------------|-------------------|
| Role                                                                                                    |                                    |                                   | Server            |
|                                                                                                    |                                    |                                   | Account           |
| <cs< td=""><td>Account of person logged on to</td><td>Administrator, CatalogAdminGroup,</td><td>n/a</td></cs<> | Account of person logged on to     | Administrator, CatalogAdminGroup, | n/a               |
| Installer>                                                                                                    | install & configure Commerce       | MarketingAdminGroup,              |                   |
|                                                                                                    | Server.                            | OrdersAdminGroup                  |                   |
| <cs< td=""><td>Account of person who manages</td><td>n/a</td><td><cs< td=""></cs<></td></cs<>                  | Account of person who manages      | n/a                               | <cs< td=""></cs<> |
| Staging                                                                                                    | Commerce Server Staging.           |                                   | Staging           |
| User>                                                                                                    |                                    |                                   | User>             |
| CSLOB                                                                                                    | Commerce Server Adapters identity. | n/a                               | n/a               |
| CSStageSvc                                                                                                    | Commerce Server Staging (CSS)      | CSS_SG, CSS Administrators, CSS   | CSStageSvc        |
|                                                                                                    | service identity                   | Operators                         |                   |

*Server*. After installation, you will create SQL Server Login accounts, and associate the user accounts with Windows user groups.

#### **Commerce Server Groups and Account Assignments**

Commerce Server Administrator Groups

Create the four administrator groups that are listed in the following table. These are the minimum number of groups to define. Create separate user groups based on your business needs, and then assign those groups to authorization roles through the Authorization Manager. For more information, see Authorizing Users and Groups to Access Web Services.

| User Group      | Description                                         | Accounts to assign                    |  |
|-----------------|-----------------------------------------------------|---------------------------------------|--|
| CatalogAdmin-   | Administrator group for the Catalog and Inventory   | <cs installer="">, Business User</cs> |  |
| Group           | Web services.                                       | Accounts                              |  |
| MarketingAdmin- | Administrator group for the Marketing Web services. | <cs installer="">, Business User</cs> |  |
| Group           |                                                     | Accounts                              |  |
| OrdersAdmin-    | Administrator group for the Orders Web services.    | <cs installer="">, Business User</cs> |  |
| Group           |                                                     | Accounts                              |  |
| ProfilesAdmin-  | Administrator group for the Profiles Web services.  | <cs installer="">, Business User</cs> |  |
| Group           |                                                     | Accounts                              |  |

#### **Commerce Server Web Application Accounts**

Use the Service user accounts for the Sitecore Commerce web applications to perform the following tasks:

- To run Internet Information Services (IIS) application pools.
- To help secure folders.
- To establish anonymous access to the Web site.
- To access the Commerce Server databases.

Commerce Server creates the Web applications when you unpack a Commerce Server site, and select the Web services that you want to install. Each Commerce Server Web application requires the definition of a Windows user account and a Windows user group.

Create the following accounts and user groups on the data tier domain controller, and make assignments before or after you install Commerce Server. Also create the RunTimeUser account on the Data tier domain controller. The following table lists the default names that are used in this deployment guide:

| Account name    | Description                                                        |  |
|-----------------|--------------------------------------------------------------------|--|
| RunTimeUser     | The account to run the Sitecore site application pool.             |  |
| CatalogWebSvc   | The account to run the Catalog web service application pool.       |  |
| MarketingWebSvc | The account to run the Marketing web service application pool.     |  |
| OrdersWebSvc    | The account to run the Orders web service application pool.        |  |
| ProfilesWebSvc  | The account to run the Profiles web service application pool[JV1]. |  |

# 3.1.5 Configuration

1. To begin, click next

| Commerce Server Configuration |                                                                                        |  |  |  |
|-------------------------------|----------------------------------------------------------------------------------------|--|--|--|
|                               | Welcome to the Commerce<br>Server Configuration Wizard                                 |  |  |  |
| sitecore                      |                                                                                        |  |  |  |
| Commerce Server               |                                                                                        |  |  |  |
|                               | This Wizard will guide you through the steps required to<br>configure Commerce Server. |  |  |  |
|                               | Load settings from a previously saved <u>L</u> oad                                     |  |  |  |
| Help                          | < <u>B</u> ack <u>N</u> ext > <u>C</u> ancel                                           |  |  |  |

2. Configure your SQL connection, then click next

| Commerce Server Configuration                                                                    |                                        | ×              |
|--------------------------------------------------------------------------------------------------|----------------------------------------|----------------|
| Administration Database<br>Administration Database Settings (used<br>resources and applications) | to store configuration data for sites, |                |
| Administration Database Settings                                                                 |                                        |                |
| <u>S</u> QL Server                                                                               | (local)                                |                |
| <u>D</u> atabase Name                                                                            | MSCS_Admin                             |                |
| Connect Using:                                                                                   |                                        |                |
| Windows Authentication                                                                           |                                        |                |
| SQL Server Authentication                                                                        |                                        |                |
| Login Name                                                                                       | sa                                     |                |
| P <u>a</u> ssword                                                                                | •••••                                  |                |
|                                                                                                  | Test the database connection.          | Test           |
|                                                                                                  |                                        |                |
|                                                                                                  |                                        |                |
|                                                                                                  |                                        |                |
|                                                                                                  |                                        |                |
|                                                                                                  |                                        |                |
| <u>H</u> elp                                                                                     | < <u>B</u> ack <u>N</u> ext >          | <u>C</u> ancel |

Important: Recommended practice is to use Windows Authentication as the security mechanism.

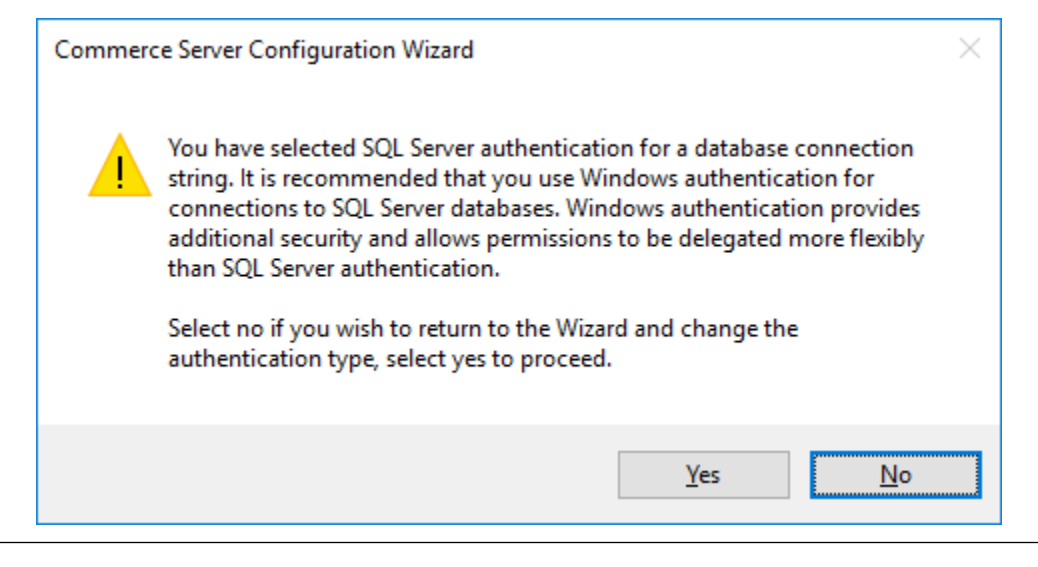

#### Todo

Find out min. permissions required for this account. Assumption is dbo of SQL, but not confident of

anything else.

3. Configure staging service, then click next

| Commerce Server Configuration                                               | $\times$ |
|-----------------------------------------------------------------------------|----------|
| Staging Service<br>Staging Settings (used to replicate data across servers) |          |
| Staging Reports                                                             |          |
| Create an IIS Virtual Root for Staging (used to generate reports).          |          |
| Staging Service Account                                                     |          |
| Login Name CSStageSvc Browse                                                |          |
| Password •••••                                                              |          |
| Help < Back Next > Cancel                                                   |          |

4. Review summary, then click next

| Commerce Server Configuration                                                                                                    | × |
|----------------------------------------------------------------------------------------------------|---|
| Summary<br>Review the components to be configured                                                                                                    |   |
| To capture the configuration XML, click Save. To apply these settings, click Next.                                                                                                    |   |
| <ul> <li>Administration Database</li> <li>Commerce Server Pipelines</li> <li>Catalog Import Host</li> <li>Staging Service</li> <li>Marketing List Manager</li> <li>Profiles Schema Manager Controls Virtual Root</li> <li>Orders COM+ Applications</li> <li>Marketing Coupon Generator</li> <li>Performance Counters</li> </ul> |   |
| <u>S</u> ave                                                                                                    |   |
| Help < Back Next > Cancel                                                                                                    |   |

5. Installation complete.

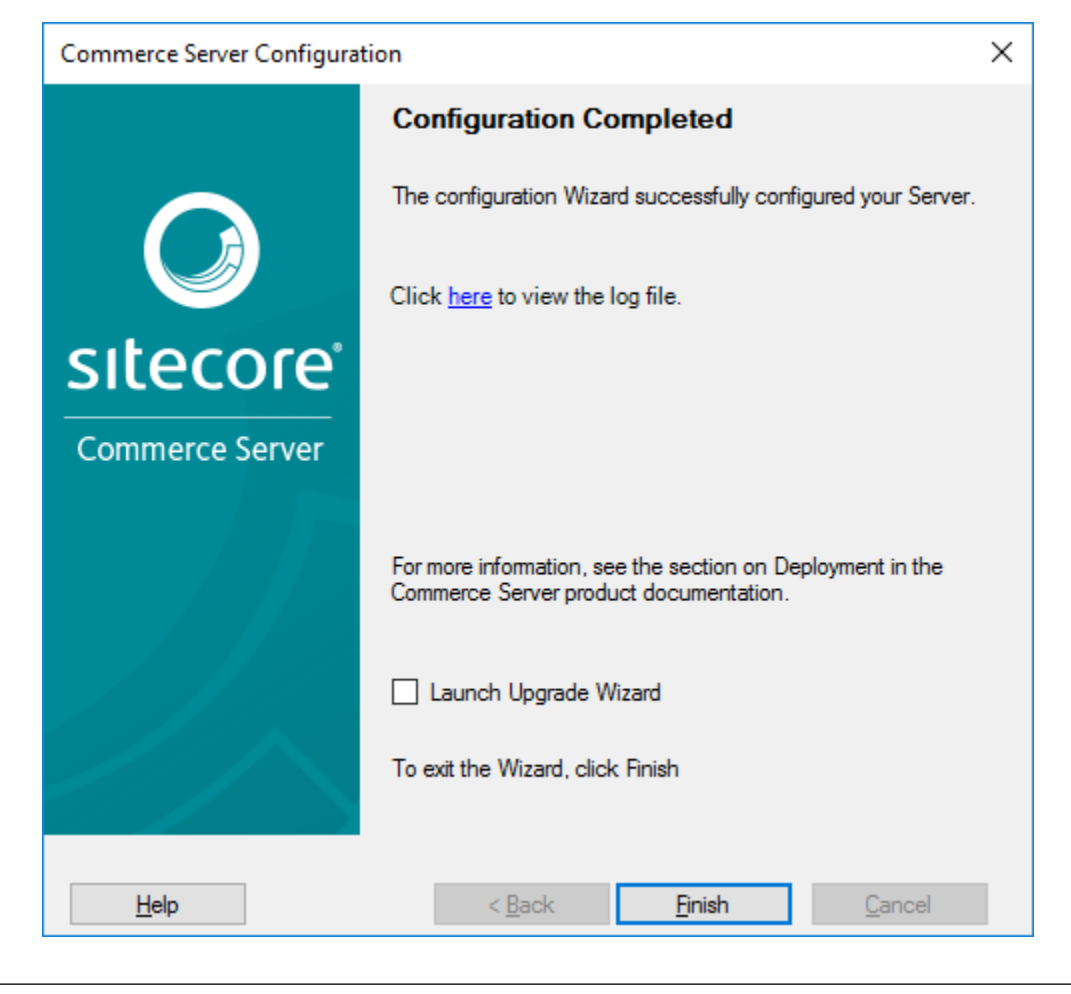

Important: Don't launch upgrade wizard!

### 3.1.6 More Information

#### See also:

Though this guide aims to be a complete resources, in the event that something has been missed, please check out these additional links. One thing I do ask is **give this document a once-over** before visiting the below links, otherwise this guide isn't serving its purpose.

Installation Information as it relates to running the *Commerce Server* installer.

Pre-Configuration Information detailing the necessary accounts to create before configuring Commerce Server

Configuration Guide on configuring Commerce Server once it's installed.

# 3.2 Installing Commerce Connect

#### By Brad Christie

This article will walk you through installing the Sitecore Connect module.

| Sections:       |  |  |
|-----------------|--|--|
| • Prerequisites |  |  |
| Installation    |  |  |

### 3.2.1 Prerequisites

Before beginning this tutorial, ensure you've followed our Getting Started guide. Also, make sure you've downloaded *Sitecore Connect* locally since you'll be installing it to your instance of Sitecore.

### 3.2.2 Installation

1. First, login to your Sitecore instance if you haven't already.

| ( http://sc82r160729/sitecore/loj 🔎 🔻 C Velcome to Sitecore × | - □ ×<br>☆☆☺ |
|---------------------------------------------------------------|--------------|
|                                                               |              |
| <b>Sitecore</b><br>Own the experience                         |              |
| User name:                                                    |              |
| admin                                                         |              |
| Password:                                                     |              |
|                                                               |              |
| Log in                                                        |              |
| ✓ Remember me   Forgot your password?                         |              |
|                                                               |              |
|                                                               |              |
|                                                               |              |

2. Next, open the control panel

| €⊜0             | http://sc82r160           | <b>729</b> /sitecore/cli 🔎 | 👻 🗘 🌔 Sitecore                     | e Launchpad | ×              |                      |   | - □ ×<br>命☆戀≝   |   |
|-----------------|---------------------------|----------------------------|------------------------------------|-------------|----------------|----------------------|---|-----------------|---|
|                 |                           |                            |                                    |             |                |                      |   | Administrator 🕠 | ^ |
| Sitecor         | re Exper                  | ience Pla                  | tform                              |             |                |                      |   |                 |   |
|                 |                           |                            |                                    |             |                |                      |   |                 |   |
| Ma              | rketing App               | lications                  |                                    |             | Content Editin | g                    | C | ontrol Pane     |   |
|                 | ~                         | ×                          | C                                  |             |                |                      |   |                 |   |
| E               | xperience<br>Analytics    | Experience<br>Profile      | Federated<br>Experience<br>Manager |             | Content Editor | Experience<br>Editor |   | Control Panel   |   |
|                 | ۲                         |                            | ۲ł                                 |             | -              |                      |   | •               |   |
| E<br>Oj         | experience<br>ptimization | List Manager               | Campaign<br>Creator                |             | Media Library  | Workbox              |   | App Center      |   |
|                 | *                         | <b>Q</b>                   |                                    |             | \$             |                      |   |                 |   |
| Pa              | th Analyzer               | Marketing                  |                                    |             | Recycle Bin    |                      |   |                 | J |
| http://sc82r160 | 0729/sitecore/clie        | ent/Applications/Co        | ontrolPanel.aspx?sc_l              | bw=1        |                |                      |   |                 | * |

3. Find and click "Install a Package"

| Control Panel ×                           | × ロ -<br>9 第 ☆ 命            |
|-------------------------------------------|-----------------------------|
|                                           | Log out   Administrator 🕠 🖊 |
|                                           |                             |
| License details                           |                             |
| Installed licenses                        |                             |
| Install a package                         |                             |
| REPORTS                                   |                             |
| Scan the database for broken links        |                             |
| Scan the database for untranslated fields |                             |
|                                           |                             |
| SECURITY                                  |                             |
| User manager                              |                             |
| Role manager                              |                             |
|                                           |                             |
| 🤌 INDEXING                                |                             |
| Generate the Solr Schema.xml file         |                             |
| <                                         | >                           |

4. Select Upload Package, and browse to and upload the *Sitecore Connect* package. Once uploaded, select that package and click next.

| Attp://sc82r160729/sitecor           | e/cli 🔎 🕆 🖒 🔾 Control Panel 🛛 🗙                   |             | - ロ ×<br>份☆戀ಅ             |
|--------------------------------------|---------------------------------------------------|-------------|---------------------------|
|                                      | Install a Package<br>Select a package to install. |             | Log out   Administrator 🕦 |
| License details                      | Name:                                             |             |                           |
| Installed licenses                   | Sitecore Commerce Connect 8.2.273.zip             |             |                           |
| Install a package                    | Choose package Upload package                     |             |                           |
| REPORTS                              |                                                   |             |                           |
| Scan the database for broken links   |                                                   |             |                           |
| Scan the database for untranslated f |                                                   |             |                           |
|                                      |                                                   |             |                           |
|                                      |                                                   |             |                           |
| User manager                         |                                                   |             |                           |
| Role manager                         |                                                   |             |                           |
|                                      |                                                   |             |                           |
|                                      |                                                   | Next Cancel |                           |
| Generate the Solr Schema.xml file    |                                                   |             |                           |

5. Agree to the terms of the license agreement, then click next.

| Attp://sc82r160729/sitecor                                                 | e/cli $\mathcal{P} \star \mathcal{O}$ Control Panel X                                                                                                    |   | Log out | - □ × | × |
|----------------------------------------------------------------------------|----------------------------------------------------------------------------------------------------|---|---------|-------|---|
|                                                                            | Install a Package                                                                                                    | × |         |       |   |
| License details<br>Installed licenses<br>Install a package                 | Please note if you are an existing or new licensee with a valid agreement<br>with a Sitecore entity to use the Sitecore Software ("Existing<br>Agreement"), the below licence agreement is not intended to in any way<br>modify or replace your Existing Agreement. If your Existing Agreement<br>conflicts with the below license agreement, the terms of your Existing<br>Agreement will prevail.                                                                                                    | ^ |         |       |   |
| REPORTS                                                                    | Sitecore License Agreement<br>LICENSEE'S USE OF THE SITECORE SOFTWARE IS SUBJECT TO                                                                                                    |   |         |       |   |
| Scan the database for broken links<br>Scan the database for untranslated f | LICENSEE'S FULL ACCEPTANCE OF THE TERMS, CONDITIONS,<br>DISCLAIMERS AND LICENSE RESTRICTIONS SET FORTH IN THIS<br>AGREEMENT.<br>1. <u>License Grant</u> : Upon payment in full of the license fee, Licensor grants<br>Licensee a non-exclusive, perpetual, non-transferable, non-assignable,                                                                                                    |   |         |       |   |
| User manager                                                               | Software in supported configurations as described in the Documentation, in<br>compliance with all applicable laws, in object code form only, exclusively<br>for the Permitted Usage (as that term is defined in Exhibit A), subject to the<br>terms and conditions set forth in this Agreement and Exhibits A and B<br>hereto, which are incorporated herein and made a part of this Agreement.<br>Except as expressly authorized by this Agreement, "Licensee" as used<br>brein does not include any other only are proven including any present or |   |         |       |   |
| Role manager                                                               | I do not accept the terms of the license agreement                                                                                                    | • |         |       |   |
| e INDEXING                                                                 | Back Next Cancel                                                                                                    |   |         |       |   |

6. Note the additional information, specifically the post-install instructions, then click next.

| ADMINISTRATION                       | NSTAIL a PacKage                                                                                                    | < |  |
|--------------------------------------|----------------------------------------------------------------------------------------------------|---|--|
| License details                      |                                                                                                    |   |  |
| Installed licenses                   | Sitecore Commerce Connect 8.2.273                                                                                                    |   |  |
| Install a package                    | Date: 31-Aug-2016                                                                                                    |   |  |
| REPORTS                              | Prerequisites:                                                                                                    |   |  |
| Scan the database for broken links   | .NET Framework 4.5.     Microsoft SQL Server 2008 R2.                                                                                                    |   |  |
| Scan the database for untranslated f | Sitecore XP 8.2 rev. 160729 or later.                                                                                                    |   |  |
|                                      | Sitecore Commerce Connect runs on:                                                                                                    |   |  |
| SECURITY                             | Sitecore XP 8.2 rev. 160729 or later.                                                                                                    |   |  |
| User manager                         | Post installation steps:                                                                                                    |   |  |
| Role manager                         | Go to Content Editor and create new item     "Product Repository" under "/sitecore/Content" item using     "/Branches/CommerceConnect/Products/Product Repository" branch. | , |  |
| INDEXING                             | Back Next Cancel                                                                                                    |   |  |

**Tip:** Can post-install be done later for SCpbCS?

7. Assuming everything looks good, proceed with installation.

|                                      | e/cli 🔎 🕶 🖒 🚺 | Control Panel ×                                           |        | - □ ×<br>☆☆☺              |
|--------------------------------------|---------------|-----------------------------------------------------------|--------|---------------------------|
|                                      | Install a Pac | : <b>kage</b><br>te information before you click install. | □×     | Log out   Administrator 🕥 |
| License details                      | Package name: | Sitecore Commerce Connect                                 |        |                           |
| Installed licenses                   | Version:      | 8.2.273                                                   |        |                           |
| REPORTS                              | Author:       | Sitecore Corporation                                      |        |                           |
| Scan the database for broken links   | Publisher:    | Sitecore Corporation                                      |        |                           |
| Scan the database for untranslated f |               |                                                           |        |                           |
|                                      |               |                                                           |        |                           |
| User manager                         |               |                                                           |        |                           |
| Role manager                         |               |                                                           |        |                           |
| 🤌 INDEXING                           |               | Back                                                      | Cancel |                           |
| Generate the Solr Schema.xml file    |               |                                                           |        |                           |

8. When prompted, you may select "Yes to All".

| O http://sc82r160729/siteco       | re/cli 🔎 🕆 🖒 📿 Control Panel 🛛 🗙                                                                              |         | - □ ×<br>命☆戀 🙂  |
|-----------------------------------|----------------------------------------------------------------------------------------------------|---------|-----------------|
|                                   |                                                                                                    | Log out | Administrator 🕠 |
|                                   | INSTAIL A PACKAGE LINE X<br>Please wait while the package is being installed. This may take a few<br>minutes. |         |                 |
| License details                   |                                                                                                    |         |                 |
| Installed licenses                |                                                                                                    |         |                 |
| Install a package                 |                                                                                                    |         |                 |
|                                   |                                                                                                    |         |                 |
| L REPORTS                         |                                                                                                    |         |                 |
| Scan the database f               | o you wish to overwrite the file "/App_Config/Include/Sitecore.Commerce.cor                                   | ıfig"?  |                 |
| SECURITY                          | Yes Yes to all No No to all                                                                                   | Cancel  |                 |
| User manager                      |                                                                                                    |         |                 |
| Role manager                      |                                                                                                    |         |                 |
|                                   |                                                                                                    |         |                 |
|                                   |                                                                                                    |         |                 |
| 2 INDEXING                        |                                                                                                    |         |                 |
| Generate the Solr Schema.xml file |                                                                                                    |         |                 |

Hint: These warnings are to confirm overwriting of ~/App\_Config/Include/Sitecore.Commerce.config and ~/bin/Sitecore.Commerce.dll which ships with Sitecore. Feel free to click "Yes to All" because these are also included in this package.

9. When complete, restart the client.

| Attp://sc82r160729/sitecor           | e/cli 🍳 🗝 🖒 🔾 Control Panel 🛛 🗙 |       | - □ ×<br>☆ ☆ <sup>袋</sup> 9 |
|--------------------------------------|---------------------------------|-------|-----------------------------|
|                                      |                                 |       | Log out   Administrator 🕥   |
|                                      | Install a Package               |       |                             |
| License details                      | The package has been installed. |       |                             |
| Installed licenses                   | Restart the Sitecore client.    |       |                             |
| Install a package                    |                                 |       |                             |
| REPORTS                              |                                 |       |                             |
| Scan the database for broken links   |                                 |       |                             |
| Scan the database for untranslated f |                                 |       |                             |
|                                      |                                 |       |                             |
| SECURITY                             |                                 |       |                             |
| User manager                         |                                 |       |                             |
| Role manager                         |                                 |       |                             |
|                                      |                                 |       |                             |
|                                      |                                 | Close |                             |
| Generate the Solr Schema.xml file    |                                 |       |                             |

### **Appendices**

### 4.1 Software

This appendix lists links and references to the software and binaries used throughout this guide.

Commerce Server v11.4.148 Installer

Microsoft SQL Server v13.0.1601.5 (2016) Installer

MongoDB v2.8.0 signed Installer

Sitecore v8.2 rev. 160729 Initial Release Installer Archive

Sitecore Connect v8.2.273 .zip

Sitecore Commerce Server Connect v8.2.225 .update

Sitecore Instance Manager v1.4 rev. 160526 Update-3 ClickOnce

## 4.2 Terms and Concepts

This appendix provides contextual defintions of terms and concept sused throughout this guide.

- **CD Server** Content Delivery server. A server that is public facing distributing finalized content that has been managed via the *CM Server*.
- **CM Server** Content Management Server. A server that is (usually) internally facing and responsible for creating and managing content that will be finalized and pushed to the *CD Server*.

Commerce Connect An integration layer between a front-end web shop solution and a back-end e-commerce system.

**Commerce Server** Sitecore's product offering for managing and building an e-commerce solutions.

- **Config File** A configuration file, typically ending in ".config" or ".config.disabled" located in Sitecore's ~/App\_Config folder. These are used to modify the current Sitecore instance without directly modifying the main application's web.config.
- SCpbCS Sitecore powered by Commerce Server. This is the combined Sitecore and Commerce Server solution.
- **SCpbMD** Sitecore powered by Microsoft Dynamics AX. This is a combined Sitecore and Microsoft Dynamics AX solution.

Sitecore License An XML file containing valid license information used by Sitecore to validate an installation.

See also:

GitHub GitHub repository with code samples and the source of this documentation.

GitHub Page GitHub Page used as a medium for writing about/discussion various topics more in-depth.

Index

# С

CD Server, CM Server, Commerce Connect, Commerce Server, Config File,

# Μ

Microsoft SQL Server, **37** MongoDB, **37** 

# S

SCpbCS, 37 SCpbMD, 37 Sitecore, 37 Sitecore Commerce Connect, 37 Sitecore Commerce Server Connect, 37 Sitecore Instance Manager, 37 Sitecore License, 37